# اهحالصإو نمآلا لوصولا ءاطخأ فاشكتسأ كتئيب يفت ال لوخدلا ليجست ضفر؛" لبق نم ةددحملا لوصولا ريياعمب انهيمكلا&لوؤسملا

| تايوتحملا              |  |
|------------------------|--|
| <u>ۃمدۃ ملا</u>        |  |
| <u>ةلكشملا</u>         |  |
| المكرما                |  |
| <u>ةلص تاذ تامولعم</u> |  |
|                        |  |

### ةمدقملا

ريياعمب كتئيب يفت ال .لوخدلا ليجست ضفر مت" أطخلا لحل ةقيرط دنتسملا اذه حضوي لوؤسملا اهددجي يتلا لوصولا.

### ةلكشملا

ثبالو لابقتسالا مدختسم لواحي امدنع RA-VPN (Remote Access VPN) ب لاصتالا مدختسم لواحي امدنع نمآلا Cisco ليمع مالعإ ةقثبنم يف أطخلا ةعابط متت ،"نمآلا لوصولاب ةصاخلا:

لوؤسملا اهددجي يتلا لوصولا ريياعمب كتئيب يفت ال لوخدلا ليجست ضفر مت

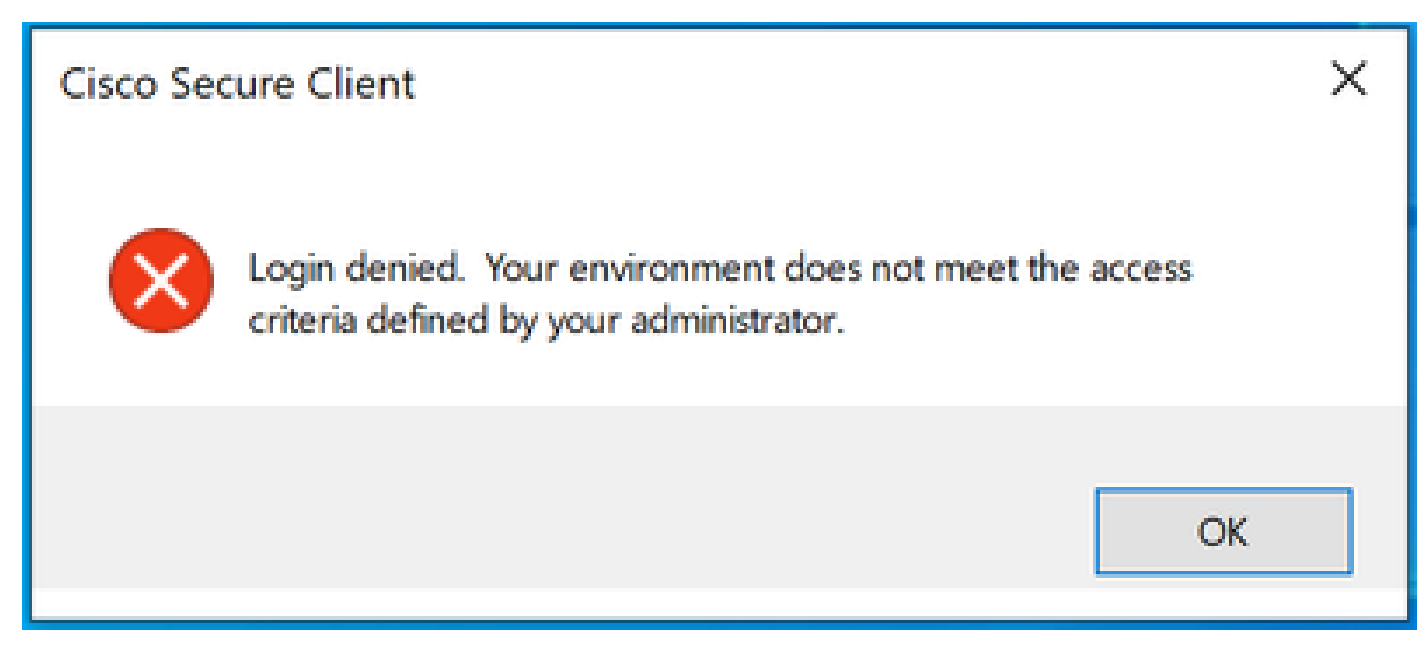

Cisco Secure Client يف أطخ

ةكبشلا ةيعضو طورشب يفي ال يئاهنلا ليمعلا رتويبمك نأ وه أطخلا اذه ءارو ببسلا نمآلا لوصولا تامولعم ةحول يف ةددحملا (VPN) ةيرهاظلا ةصاخلا.

سفن نم نمآلا لوصولاب ةصاخلا ثبلاو لابقتسالا ةطحمب لاصتالا ةيناكمإ ةلاح يف رورم عم تريغت دق عضولا طورش ضعب نوكت نأ لمتحملا نمف ،يضاملا يف رتويبمكلا تقولا.

ديق ةنيعم ةيلمع دعت مل وأ ،تاسوريفلا نم ةيامحلا جمانرب ليطعت مت ،لاثملا ليبس ىلع ماظنلا ىلع ليغشتلا.

## الحل

تقو ةيعضو" فيرعت فلمل رتويبمكلا ةقباطم نم دكأتلا ءاجرلا ،اذه لاصتالا أطخ حالصإل نمآلا لوصولا تامولعم ةحول يف VPN فيرعت فلم نمض هفيرعت مت يذلا "لاصتالا.

فلم نيوكت يف (VPN) ةيرهاظلا ةصاخلا ةكبشلا ةيعضو فيرعت فلم مسا عقوم ددح .1 قيرهاظلا قصاخلا ةكبشلا فيرعت (VPN):

| 1 General settings                                                         | General settings<br>Select and configure the network, protocol and posture that this VPN profile will use. <b>Help C</b>                                                                                                    |
|----------------------------------------------------------------------------|----------------------------------------------------------------------------------------------------|
| Authentication<br>SAML                                                     | VPN Profile name SAML                                                                                                    |
| Traffic Steering (Split Tunnel)<br>Connect to Secure Access   2 Exceptions | Default Domain                                                                                                    |
| Cisco Secure Client Configuration                                          | DNS Server ③                                                                                                    |
|                                                                            |                                                                                                    |
| X                                                                          | Vertical () Vertical () Verti |
|                                                                            | Connect time posture (optional)                                                                                                    |
|                                                                            | MacOnly                                                                                                    |

VPN فيرعت فلم نيوكت

#### 

| Edit V | 'PN Pos | sture F | Profile |
|--------|---------|---------|---------|
|--------|---------|---------|---------|

| ecify requirements for endpoint devices to connect to the network using VPN. Each requirement is optional.<br>quirements can be configured in any order. Endpoints must meet all configured requirements. Help 🖸 |                                                                |                    |  |  |  |
|----------------------------------------------------------------------------------------------------|----------------------------------------------------------------|--------------------|--|--|--|
| Name *                                                                                                    |                                                                |                    |  |  |  |
| MacOnly                                                                                                    |                                                                |                    |  |  |  |
| Operating System<br>Mac OS X allowed                                                                                                    | Operating System<br>Require specific operating systems. Help 갑 | Restore to defau   |  |  |  |
| 2 Endpoint security agent<br>Not required                                                                                                    | Operating system                                               |                    |  |  |  |
| 3 Windows registry entries<br>Not required                                                                                                    |                                                                |                    |  |  |  |
| 4 Firewall<br>Not required                                                                                                    | Mac OS X<br>Any version (default)                              | ~                  |  |  |  |
| 5 Disk encryption<br>Not required                                                                                                    | (                                                              |                    |  |  |  |
| 6 File<br>Not required                                                                                                    |                                                                |                    |  |  |  |
| 7 Processes<br>Not required                                                                                                    |                                                                |                    |  |  |  |
| 8 Certificate<br>Not required                                                                                                    |                                                                |                    |  |  |  |
| (                                                                                                    | Cancel                                                         | Save and Exit Next |  |  |  |

عضولا فيصوت ليكشت

3. يدؤي دق .طورشلا عيمج عم قفاوتم ەنم لاصتالا لواحت يذلا رتويبمكلا نأ نم دكأت لاصتالا لشف ىلإ اەنيوكت مت يتلا طورشلا نم يأب ءافولا يف لشفلا. (VPN) ةيرەاظلا ةصاخلا ةكبشلا ةيعضو) VPN Posture فيرعت فلم ضرفي ،لاثملا اذه يف ليغشتلا ماظنب لمعي رتويبمك زاهج نم لاصتالا ةلواحم دنع ،Mac OS ليغشتلا ماظن Windows.

فلملا نع ثحبلاو DART ةمزح عيمجت كنكمي ،ليمعلا بناج نم لماك ةلاح ريرقت ءاشنإل ىمسملا WaDiagnostic.txt.

ةدعاسملا زكرم ةلاح حتف ىجري ،أطخلا اذه يف قيقحتلا يف ةدعاسملا نم ديزم ىلع لوصحلل قمزح قافراو ةينفلا

#### ةلص تاذ تامولعم

- <u>مدختسم ليلد</u> Secure Access
- <u>- نم DART ةمزح عيمجت ةيفيك</u> Cisco Secure Client
- <u>Cisco Systems</u> <u>تادنتسمل او ينقتل امعدل ا</u>

ةمجرتاا مذه لوح

تمجرت Cisco تايان تايانق تال نم قعومجم مادختساب دنتسمل اذه Cisco تمجرت ملاعل العامي عيمج يف نيم دختسمل لمعد يوتحم ميدقت لقيرشبل و امك ققيقد نوكت نل قيل قمجرت لضفاً نأ قظعالم يجرُي .قصاخل امهتغلب Cisco ياخت .فرتحم مجرتم اممدقي يتل القيفارت عال قمجرت اعم ل احل اوه يل إ أم اد عوجرل اب يصوُتو تامجرت الاذة ققد نع اهتي لوئسم Systems الما يا إ أم الا عنه يل الان الانتيام الال الانتيال الانت الما